# Zoller TMS Export from MachiningCloud

## Export from MachiningCloud – Single Item

1. In MachiningCloud, search for your item and select "Export"

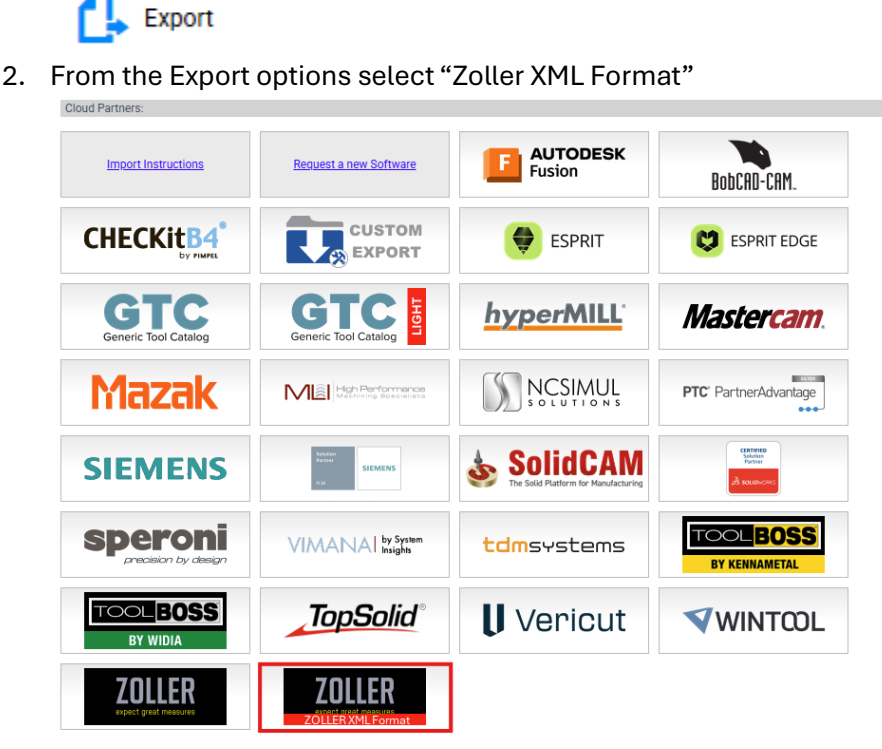

3. Once the export is complete, download the file

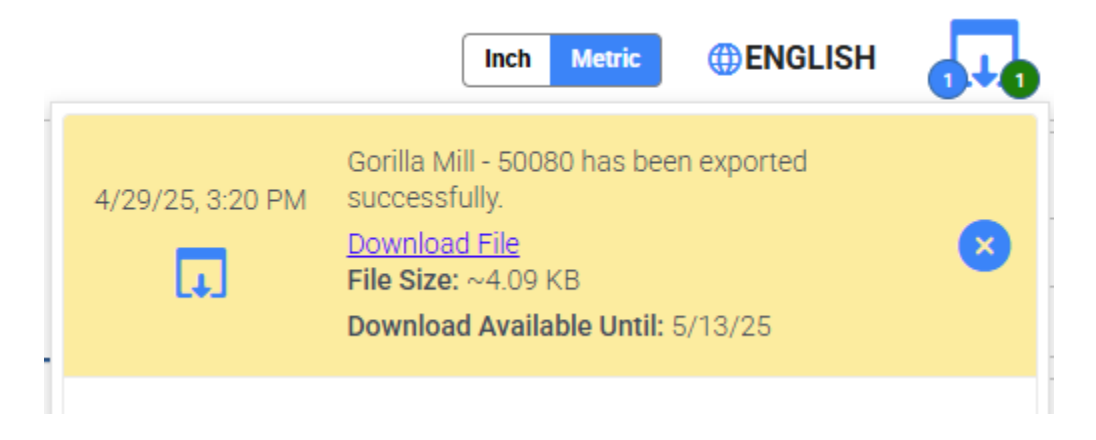

#### Import to Zoller TMS

1. Open Zoller TMS

- 2. In Modules under "Basic Data" select "Modules for Import / Export"
- 3. Scroll down and select "Single Components"
- 4. Go to tab "Import Settings" and set the filter to "ZOLLER-ZIP"
- 5. Hit F2 (button for "Import Data")
- 6. Select your downloaded file

#### Assemblies

- Assemblies are also supported in the MachiningCloud-TMS interface
- In MachiningCloud, create your assembly with your desired items and in the assembly dialog select "Export"
- In Zoller, go to modules for Import/Export -> Tools

### Jobs/Setup Sheets

- Jobs and setup sheets are also supported in the MachiningCloud-TMS interface
- In MachiningCloud, create your job with your desired items and in your job management select "Export"
- In Zoller, go to modules for Import/Export -> Setup Sheets